## SSC Student Portal Guide

Step 1: Log into MyNKU, go to "Academics" tab and click "SSC" link (nku.campus.eab.com)

| NKU                                                                                                    |                                              |                   |                    |                        |                                         |                       |         |                   |             |                    |
|----------------------------------------------------------------------------------------------------|----------------------------------------------|-------------------|--------------------|------------------------|-----------------------------------------|-----------------------|---------|-------------------|-------------|--------------------|
|                                                                                                    | ory Favorites Vi                             | ew Help           |                    |                        |                                         |                       |         |                   |             |                    |
| Student Self-Service                                                                                                    | Financial Aid                                | Biller Direct     | Academic Advising  | Student Administration | Financial Aid View of Student           | Employee Self-Service | SAP GUI | Business Explorer | Norse Alert | Universal Worklist |
| My Info My Records                                                                                                    | Academics                                    | Additional Servic | es                 |                        |                                         |                       |         |                   |             |                    |
| Overview.     Online Registration     SSC     My Class Schedule     Book Orders     Apply for Graduation     Program Change/Declarat | <ul> <li>Student So</li> <li>tion</li> </ul> | If-Service > Aci  | ademics > Overview | Stud                   | ent Self-Service - A<br>ne Registration | cademics              |         |                   |             | +                  |
|                                                                                                    |                                              |                   |                    | My C                   | Class Schedule                          |                       |         |                   |             | +                  |
|                                                                                                    |                                              |                   |                    | Арр                    | ly for Graduation                       |                       |         |                   |             | +                  |
|                                                                                                    |                                              |                   |                    | Воо                    | k Orders                                |                       |         |                   |             | +                  |
|                                                                                                    |                                              |                   |                    | Prog                   | gram Change/Declaratio                  | on                    |         |                   |             | +                  |
|                                                                                                    |                                              |                   |                    |                        |                                         |                       |         |                   |             |                    |

Step 2: On the SSC home page, click on "Get Advising".

| Studer            | nt Home              |         |                                         | NKU NORTHERI<br>KENTUCK            |
|-------------------|----------------------|---------|-----------------------------------------|------------------------------------|
| Class Information | Reports Calendar Sen | Message |                                         | Get Advising                       |
| Actions 🕶         |                      |         |                                         | Quick Links                        |
| D                 | NAME                 | REL     | ATIONSHIP                               | Take me to                         |
|                   |                      | Adv     | isor                                    | School Information                 |
|                   |                      | Pro     | fessor [Comparative Politics - AH]      |                                    |
| 0                 |                      | Pra     | fessor (Warld History since 1500)       | Upcoming Appointments              |
|                   |                      | Pro     | fessor [Introduction to Education]      | You have no upcoming appointments. |
|                   |                      | Pro     | fessor (Human Growth and Development)   |                                    |
|                   |                      | Pro     | fessor (Introduction to Sociology - S8) |                                    |

Step 3: Choose the purpose of the appointment on the "Reason" menu and select your advisor.

| nte                                                         | rs                                        |                                                    |                                                |                                                    |                                |                                             | Select An Advisor                                                                                                    |
|-------------------------------------------------------------|-------------------------------------------|----------------------------------------------------|------------------------------------------------|----------------------------------------------------|--------------------------------|---------------------------------------------|----------------------------------------------------------------------------------------------------|
| eason                                                       | :?<br>ents:                               |                                                    |                                                |                                                    |                                | <u>`</u>                                    | SELECT     ADVISOR     AVAILABLE TIMES       Image: Comparing the second second secon |
|                                                             |                                           |                                                    |                                                |                                                    |                                |                                             | Save Appointment Cancel                                                                                                    |
| ocatio<br>Check<br>locatio                                  | : your (A<br>on for th                    | Appointr<br>nis appo                               | ment No<br>bintmen                             | otificati<br>t.                                    | ion] en                        | nail for a                                  |                                                                                                    |
| ocatio<br>Check<br>locatio<br>elect a                       | : your [A<br>on for th<br>a Date:         | kppointr<br>nis appo<br>Jan                        | ment No<br>bintmen<br>uary 20                  | otificati<br>t.<br>18                              | ion] en                        | nail for a                                  |                                                                                                    |
| Check<br>Check<br>locatio<br>elect a<br>0<br>5u             | x your [A<br>on for th<br>a Date:<br>Mo   | appointr<br>nis appo<br>Jan<br><b>Tu</b>           | ment No<br>intmen<br>uary 20<br><b>We</b>      | otificati<br>t.<br>18<br><b>Th</b>                 | ion] en<br>Fr                  | nail for a                                  |                                                                                                    |
| Check<br>Check<br>locatio<br>elect a<br>Su<br>Su            | xyour [A<br>on for th<br>a Date:<br>Mo    | Appointr<br>nis appo<br>Jan<br><b>Tu</b><br>2      | ment No<br>intmen<br>uary 20<br>We<br>3        | tificati<br>t.<br>18<br><b>Th</b><br>4             | ion] em                        | nail for a<br>D<br>Sa<br>6                  |                                                                                                    |
| Check<br>locatio<br>elect a<br>Su<br>7                      | x your [A<br>on for th<br>a Date:<br>Mo   | Appointr<br>his appo<br>Jan<br><b>Tu</b><br>2<br>9 | ment No<br>pintmen<br>uary 20<br>We<br>3<br>10 | tificati<br>t.<br>18<br><b>Th</b><br>4<br>11       | ion] em<br>Fr<br>5<br>12       | for a                                       |                                                                                                    |
| Check<br>location<br>elect a<br>Su<br>7<br>14               | Mo<br>a Date:<br>Mo<br>1<br>8             | Jan<br>12<br>16                                    | uary 20<br>We<br>3<br>10                       | tificati<br>t.<br>18<br><b>Th</b><br>4<br>11<br>18 | ion] em<br>Fr<br>5<br>12<br>19 | <b>D</b><br><b>Sa</b><br>6<br>13<br>20      |                                                                                                    |
| Check<br>Check<br>locatio<br>elect a<br>Su<br>7<br>14<br>21 | Mo<br>a Date:<br>Mo<br>1<br>8<br>15<br>22 | Jan<br>2<br>9<br>16<br>23                          | uary 20<br>We<br>3<br>10<br>17<br>24           | t.<br>18<br><b>Th</b><br>4<br>11<br>18<br>25       | Fr 5 12 19 26                  | ail for a     sa     6     13     20     27 |                                                                                                    |

**Step 4:** Select a date on the calendar to view your advisor's availability. Locate an available time slot (indicated by a green box), and select it. Click "Save Appointment".

| -       | 2                  |          |           |          |          |            |                  |                |                |                  |                           |                |                |            |
|---------|--------------------|----------|-----------|----------|----------|------------|------------------|----------------|----------------|------------------|---------------------------|----------------|----------------|------------|
| Reason  | n: '               |          |           |          |          |            | SELECT           | ADVISOR        | AVAILABLE      | TIMES            |                           |                |                |            |
| ACIVIS  | sing               |          |           |          |          | •          | ۲                |                | Mon-Fri 9:1    | 00am-4:00pm (Feb | ruary 13, 2018 - May 4, 2 | 018)           |                |            |
| Lomm    | ents:              |          |           |          |          |            |                  |                | Campaign       | is only.Monen's  | tooann-4.00pm (spring 20  | 117-2016)      |                |            |
|         |                    |          |           |          |          |            |                  |                |                |                  |                           |                |                |            |
|         |                    |          |           |          |          |            | Choose A Time To | o Meet         |                |                  |                           |                |                |            |
|         | ?                  |          |           |          |          |            |                  |                |                |                  |                           |                |                |            |
| .ocatii | on: ·<br>k vour fA | nnoint   | mont Ni   | otificat | ionlen   | aail for a |                  |                |                |                  |                           |                |                |            |
| locat   | ion for th         | nis appo | pintmen   | it.      | ion j en |            | TIME SLOT        | 02/11<br>(SUN) | 02/12<br>(MDN) | 02/13<br>(TUE)   | 02/14<br>(WED)            | 02/15<br>(THU) | 02/16<br>(FRI) | 02)<br>(54 |
| elect   | a Date:            |          |           |          |          |            | 8:00a-8:30a      |                | BUSY           | BUSY             | BUSY                      | BUSY           | BUSY           |            |
| 0       |                    | Feb      | iruary 21 | 018      |          | 0          | 8:30a-9:00a      |                | BUSY           | BUSY             | BUSY                      | BUSY           | BUSY           |            |
| Su      | Mo                 | Tu       | We        | Th       | Fr       | Sa         | 9:00a-9:30a      |                | CONFLICTS      |                  | CONFLICTS                 |                |                |            |
|         |                    |          |           | 1        | 2        | 2          | 9:30a-10:00a     |                | CONFLICTS      |                  | CONFLICTS                 |                |                |            |
|         |                    |          |           |          | -        | -          | 10:00a-10:30a    |                | CONFLICTS      |                  | CONFLICTS                 |                | CONFLICTS      |            |
| 4       | 5                  | 6        | 7         | 8        | 9        | 10         | 10:30a-11:00a    |                | CONFLICTS      |                  | CONFLICTS                 |                | CONFLICTS      |            |
| 11      | 12                 | 13       | 14        | 15       | 16       | 17         | 11:00a-11:30a    |                | BUSY           |                  |                           |                |                |            |
| 18      | 19                 | 20       | 21        | 22       | 23       | 24         | 11:30a-12:00p    |                | BUSY           |                  |                           |                |                |            |
| 25      | 26                 | 27       | 28        |          |          |            | 12:00p-12:30p    |                | CONFLICTS      | BUSY             | CONFLICTS                 | BUSY           | CONFLICTS      |            |
|         |                    |          |           |          |          |            | 12:30p-1:00p     |                | CONFLICTS      | BUSY             | CONFLICTS                 | BUSY           | CONFLICTS      |            |
|         |                    |          |           |          |          |            | 1:00p-1:30p      |                |                | •                |                           |                |                |            |
| len     | ninder             | s        |           |          |          |            | 1:30p-2:00p      |                |                | •                |                           |                |                |            |
|         |                    | 1        | . 2       |          |          |            | 2,000 2,200      |                |                |                  |                           |                |                |            |

**Step 5:** You will receive a confirmation e-mail with the appointment information. Check the "Additional Details" section for appointment location and/or information your advisor wants you to know prior to your appointment.

| Organizer: |                        |
|------------|------------------------|
|            | · · · ·                |
| Type: Advi | ang Appointment        |
| Topic: Adv | sing                   |
| Comments   | :                      |
| Location:  | lorse Advising Center  |
| Date of Ap | pointment: Feb 15 2018 |